# 第3章 操作数据库和表

数据库的功能是管理数据,这些数据必须被存放在数据库中才能够对它们进行管理。 而表是存储数据的数据库对象。数据库中有很多种类型的对象,如表、视图、存储过程、 触发器等。

数据库和表是数据管理的基础,本章介绍数据库和表的相关操作,包括数据库和表的概念、创建和对数据库和表的管理等。

### 本章学习要点:

- □ 理解数据库和数据表的概念
- □ 掌握数据库的两种创建方式
- □ 掌握表的两种创建方式
- □ 熟悉数据库相关查询
- □ 掌握数据库的修改和删除
- □ 掌握数据表相关查询
- □ 掌握数据表的删除
- □ 掌握字段的添加
- □ 掌握字段的修改
- □ 掌握字段的删除

# 3.1 数据库和表概述

首先要了解什么是数据库和表。虽然通过本书的前两章,读者对数据库有了一些了 解,本章将补充介绍数据库和表的概念。

## \_--3.1.1 数据库概述 --、

本书前两章已经介绍了数据库系统。而 MySQL 数据库有着一套字符集和字符校对 规则,不同的字符集用于处理不同的数据。

一个数据库服务器可以有多个数据库,不同的是可以具有不同的字符集和校对规则。 因此在创建数据库时,需要为数据库选择字符集和校对规则。

字符集是一套符号和编码,校对规则是在字符集内用于比较字符的一套规则。 MySQL 能够支持多种字符集,可以通过执行如下语句查看可用的字符集:

SHOW CHARACTER SET;

上述代码的执行效果如图 3-1 所示。

- MySQL 数据库管理与开发实践教程

| Result Grid 🛛 🛄 | Filter Rows:                | Export: 🔛 Wrap    | Cell Content: 1A |         |
|-----------------|-----------------------------|-------------------|------------------|---------|
| Charset         | Description                 | Default collation | Maxlen           |         |
| big5            | Big5 Traditional Chinese    | big5_chinese_ci   | 2                |         |
| dec8            | DEC West European           | dec8_swedish_ci   | 1                |         |
| cp850           | DOS West European           | cp850_general_ci  | 1                |         |
| hp8             | HP West European            | hp8_english_ci    | 1                |         |
| koi8r           | KOI8-R Relcom Russian       | koi8r_general_ci  | 1                |         |
| latin 1         | cp1252 West European        | latin1_swedish_ci | 1                |         |
| latin2          | ISO 8859-2 Central European | latin2_general_ci | 1                |         |
| swe7            | 7bit Swedish                | swe7_swedish_ci   | 1                |         |
| uery Output     | Result 9 ×                  |                   |                  | Read Or |

● 图 3-1 当前可用的字符集

在图 3-1 中, Charset 表示字符集, Description 表示描述内容, Default collation 表示 默认的校对规则。任何一个给定的字符集至少有一个校对规则,它还可能有几个校对规则。可以使用以下语句查看校对规则,语句如下:

SHOW COLLATION [LIKE 'pattern'];

直接使用上述语句 SHOW COLLATION 时查看校对规则列表,如果想要查看 latin1 (西欧 ISO-8859-1)字符集的校对规则,可以在 SHOW COLLATION 后添加 LIKE 查询。 查看校对规则列表的效果如图 3-2 所示。

| esult Grid 📗 | Filter Rows: |    | Ex      | port: 📙   Wri | ap Cell Content | . <u>∓⊼</u> [ |
|--------------|--------------|----|---------|---------------|-----------------|---------------|
| Collation    | Charset      | Id | Default | Compiled      | Sortlen         |               |
| big5_chine   | big5         | 1  | Yes     | Yes           | 1               |               |
| big5_bin     | big5         | 84 |         | Yes           | 1               |               |
| dec8_swe     | dec8         | 3  | Yes     | Yes           | 1               |               |
| dec8_bin     | dec8         | 69 |         | Yes           | 1               |               |
| cp850_gen    | cp850        | 4  | Yes     | Yes           | 1               |               |
| cp850_bin    | cp850        | 80 |         | Yes           | 1               |               |
| hp8_englis   | hp8          | 6  | Yes     | Yes           | 1               |               |
| hp8_bin      | hp8          | 72 |         | Yes           | 1               |               |
| ery Output   | Result 10 >  | <  |         |               |                 | Read Only     |

● 图 3-2 校对规则列表

校对规则不同,它所代表的含义也有所不同。所有的校对规则都有一些共同的特征,如下所示。

(1) 两个不同的字符集不能有相同的校对规则。

(2)每个字符集有一个默认校对规则。

存在校对规则命名约定,它们以其相关的字符集名开始,通常包括一个语言名,并 且以\_ci(大小写不敏感)、\_cs(大小写敏感)或\_bin(二元)结束。

# ●--3.1.2 表概述 -->

表是数据库最基本的组成对象,是数据库的实体,用来组织和存储数据。生活中人 们接触到的有各种表,如面试时填写的基本信息表,在考勤时候有考勤表,在发工资时 有工资表等。

数据库中的表与生活中的表是一样的,有着表头和数据。不过数据库中的表,表头

被定义为字段,是表的列;每一行存储一条记录。如学生信息表如表 3-1 所示。

|  | 表 3-1 | _ 学生信息表 |
|--|-------|---------|
|--|-------|---------|

| 姓名 | 性别 | 年龄 | 籍贯   |  |
|----|----|----|------|--|
| 段林 | 男  | 12 | 河南郑州 |  |
| 王淼 | 女  | 12 | 河南开封 |  |

如表 3-1 所示,这是生活中常见的表,有着表头和数据。而将其定义为数据库中的 表,那么表头的姓名、性别、年龄和籍贯将用作表的列(字段);两个学生的信息是表的 行,该表中有两条数据。

列也叫作表的字段,每个字段都有着指定的数据类型。在对数据进行操作时,数据 库系统将根据字段的数据类型对数据进行操作。数据类型在本书的第2章中已介绍过。

MySQL 数据库在安装后有着系统自带的表,如查询系统数据库 sakila 中 actor 表的数据,其效果如图 3-3 所示。

| Qu   | ery 1 my              | rsql3* ×                  |              |              |     |                |   |         |              |            |       |   |
|------|-----------------------|---------------------------|--------------|--------------|-----|----------------|---|---------|--------------|------------|-------|---|
| C    | - 🛛   🖉               | f 🖗 🕐                     | 1 🚯 🖽 1 🥑    | ) 🛛 📓 🚽      | 0   | 1 7            |   |         |              |            |       |   |
|      | 1 • US<br>2 • SE<br>3 | E sakila;<br>ELECT * FROM | actor;       |              |     |                |   |         |              |            |       |   |
| •    |                       | III                       |              |              |     |                |   |         |              |            |       | 4 |
| Res  | sult Grid 🛛 🚺         | Filter Rows:              |              | Edit: 🔏      | ð 🖬 | Export/Import: | 5 | Wrap Ce | ell Content: | <u>Ŧ</u> Ā |       |   |
|      | actor_id              | first_name                | last_name    | last_update  |     |                |   |         |              |            |       | ^ |
|      | 1                     | PENELOPE                  | GUINESS      | 2006-02-15 0 |     |                |   |         |              |            |       |   |
|      | 2                     | NICK                      | WAHLBERG     | 2006-02-15 0 |     |                |   |         |              |            |       |   |
|      | 3                     | ED                        | CHASE        | 2006-02-15 0 |     |                |   |         |              |            |       |   |
|      | 4                     | JENNIFER                  | DAVIS        | 2006-02-15 0 |     |                |   |         |              |            |       |   |
|      | 5                     | JOHNNY                    | LOLLOBRIGIDA | 2006-02-15 0 |     |                |   |         |              |            |       |   |
|      | 6                     | BETTE                     | NICHOLSON    | 2006-02-15 0 |     |                |   |         |              |            |       |   |
|      | 7                     | GRACE                     | MOSTEL       | 2006-02-15 0 |     |                |   |         |              |            |       |   |
|      | 8                     | MATTHEW                   | JOHANSSON    | 2006-02-15 0 |     |                |   |         |              |            |       |   |
|      | 9                     | JOE                       | SWANK        | 2006-02-15 0 |     |                |   |         |              |            |       |   |
|      | 10                    | CHRISTIAN                 | GABLE        | 2006-02-15 0 |     |                |   |         |              |            |       |   |
| acte | or 1 x                |                           |              |              |     |                |   |         | Apply        |            | ancel | - |

▲ 图 3-3 sakila 数据库中的 actor 表

# 3.2 创建数据库

对数据库的使用是从数据库和表的创建开始的。本节介绍数据库的创建,有三种方式:使用 MySQL Workbench 创建数据库;新建查询窗口使用 SQL 语句创建数据库;在 控制台使用 SQL 语句创建数据库。本节介绍如何使用 MySQL Workbench 和 SQL 语句创建数据库。

# ●--3.2.1 MySQL Workbench 创建数据库 --->

MySQL 5.6.19 版本下, MySQL 的操作可以直接在 MySQL Workbench 中进行。首先 登录数据库进入如图 3-4 所示的界面。

| MySQL Workbench                                                                                                    |                 |                                                                                                    |                                                                                                    |                                                                                                    |
|----------------------------------------------------------------------------------------------------|-----------------|----------------------------------------------------------------------------------------------------|----------------------------------------------------------------------------------------------------|----------------------------------------------------------------------------------------------------|
| Local instance MySQL56 ×                                                                                                    |                 |                                                                                                    | same a subbridge                                                                                                    |                                                                                                    |
| File Edit View Query Database Server                                                                                                    | Tools Scripting | Help                                                                                                    |                                                                                                    |                                                                                                    |
|                                                                                                    | 1)              |                                                                                                    |                                                                                                    | Ø <b>—</b> —                                                                                                 |
| Navigator                                                                                                    | Query 1         | fruit ne                                                                                                    | ew_table new_schema - Schem                                                                                                    | na ×                                                                                                    |
| SCHEMAS<br>Q Filter objects                                                                                                    | **              | Name: new_                                                                                                    | schema<br>Rename References                                                                                                    | The name of the schema. It is recommended to use only Refactor model, changing all references found in view, |
| <ul> <li>fruitshop</li> <li>information</li> <li>new_schem</li> <li>performantion</li> <li>sakila</li> <li>shop</li> <li>test</li> <li>world</li> <li>Schema</li> <li>Schemas</li> </ul> | · · ·           | Collation: Server<br>big5-<br>big5-<br>big5-<br>big5-<br>big5-<br>big5-<br>big5-<br>big5-<br>big5-<br>big5-<br>big5-<br>big5-<br>cessed<br>cessed<br>ces | r Default  r Default  r Default  r Default  r Default  r Default  r Default  r Default collation  r Default collation  - deca3, pin  - default collation  - default collation  - | Specifies which charset/collations the schema's tables will                                                  |
|                                                                                                    | Schema          | latin1<br>latin2                                                                                                    | - latin1_spanish_ci<br>- default collation                                                                                                    |                                                                                                    |
|                                                                                                    |                 | latin2<br>latin2<br>latin2                                                                                                    | - latin2_czech_cs<br>- latin2_general_ci<br>- latin2_hungarian_ci                                                                                                    | Apply Revert                                                                                                 |
| Object Info Session                                                                                                    | Output :::::    | latin2                                                                                                    | - latin2_croatian_ci 🔹 🔻                                                                                                    |                                                                                                    |

图 3-4 创建数据库

如图 3-4 所示,在右侧数据库列表中,右击任意一个数据库名称,弹出菜单如图 3-4 所示。选择 Create Schema 选项即可打开创建数据库的界面。

图 3-4 右侧有创建数据库相关数据,包括数据库名称填写和数据库校对规则的选择。 设置好数据后单击 Apply 按钮即可打开执行对话框,如图 3-5 所示。

| Apply SQL Script to Database          |                                                                                                    |  |  |  |  |  |  |  |
|---------------------------------------|----------------------------------------------------------------------------------------------------|--|--|--|--|--|--|--|
| Review SQL Script<br>Apply SQL Script | Review the SQL Script to be Applied on the Database                                                          |  |  |  |  |  |  |  |
|                                       | Online DDL<br>Algorithm: Default  Lock Type: Default CREATE SCHEMA `new_schema`; CREATE SCHEMA `new_schema`; |  |  |  |  |  |  |  |
|                                       | Back Apply Cancel                                                                                            |  |  |  |  |  |  |  |

## 图 3-5 执行数据库创建

如图 3-5 所示,该对话框中列出了在图 3-4 界面中设置的数据供用户确认。其中带 有行号的代码是执行数据库操作所使用的 SQL 语句。单击 Apply 按钮后,系统尝试执行 数据库的创建,弹出如图 3-6 所示的对话框来显示执行状态。

| Apply SQL Script to Database          |                                                                                                    | <b>×</b> |
|---------------------------------------|----------------------------------------------------------------------------------------------------|----------|
| Review SQL Script<br>Apply SQL Script | Applying SQL script to the database                                                                                   |          |
|                                       | The following tasks will now be executed. Please monitor the execution.<br>Press Show Logs to see the execution logs. |          |
|                                       | Show Logs Back Finish Cancel                                                                                          |          |

● 图 3-6 操作执行状态

如图 3-6 所示。确认数据库创建已顺利执行后,在对话框中单击 Finish 按钮关闭对 话框,即可完成数据库的创建。

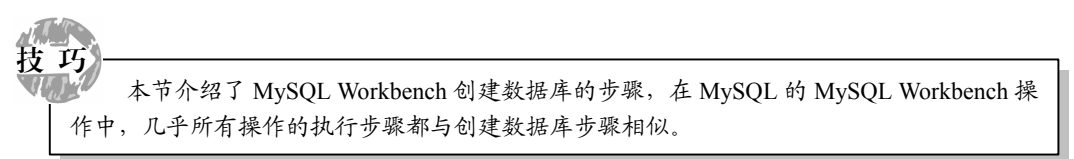

# ●--3.2.2 SQL 语句创建数据库-->

本节介绍在查询窗口中使用 SQL 语句创建数据库。由图 3-5 可以看出:在 MySQL Workbench 工具下创建数据库时,默认生成的语句是 CREATE SCHEMA。因此,也可以 直接在控制台中通过执行该语句进行创建。

CREATE SCHEMA 语句可以看作是创建架构,数据库的创建可以使用 CREATE DATABASE 语句。但 MySQL 数据库中 CREATE SCHEMA 语句和 CREATE DATABASE 语句的作用是一致的。

数据库在创建时需要设置数据库名称和字符集、校对规则。其语法格式如下:

```
CREATE DATABASE db_name
[[DEFAULT] CHARACTER SET charset_name]
[[DEFAULT] COLLATE collation name]
```

上述语法中,数据库字符集和校对规则的设置,与数据集和校对规则的分配方式如 下所示。

(1) 如果指定了 CHARACTER SET charset\_name 和 COLLATE collation\_name, 那么 采用字符集 charset\_name 和校对规则 collation\_name。

(2)如果指定了 CHARACTER SET charset\_name 而没有指定 COLLATE collation\_name,那么采用 CHARACTER SET charset\_name 和 CHARACTER SET collation\_name 的默认校对规则。

(3) 如果 CHARACTER SET charset\_name 和 COLLATE collation\_name 都没有指定,则采用服务器字符集和服务器校对规则。

数据库的创建语句可参考图 3-5, 这里不再举例。一个 MySQL 服务器上能够有多个

数据库,而这些数据库的字符集和校对规则可以不同。

# 3.3 管理数据库

数据库的管理包括数据库查看、数据库的修改和删除。而数据库的查看又可分为查 看当前服务器中的数据库列表和查看指定数据库的详细信息。本节根据查看数据库、修 改数据库和删除数据库来介绍数据库的管理。

# ●--3.3.1 查看数据库 --,

数据库的查看主要通过 SQL 语句来执行。用户也可以直接在 MySQL Workbench 左 侧看到数据库的列表,如图 3-4 所示。接下来分别介绍使用 SQL 语句查看当前服务器中的数据库列表和查看指定数据库的详细信息。

### 1. 查看当前服务器中的数据库列表

查看当前服务器中已经存在的数据库,使用 SHOW DATABASES 语句。该语句将列 举出来多个系统数据库和用户自定义数据库,其执行效果如下所示。

```
+ ----- +
| Database |
+ ----- +
| information_schema |
| mysql |
| new_schema |
| performance_schema |
| sakila |
| test |
| world |
+ ----- +
7 rows
```

上述执行效果的最后一行,说明当前服务器中一共有7行数据库数据,即有7个数据库。

一项 若要查看当前的数据库,可使用 SELECT DATABASE()语句。系统将根据当前的操作确 定当前使用的数据库。

### 2. 查看数据库详细信息

同样是 SHOW DATABASES 语句,添加 CREATE 关键字和数据库名称即可查询指 定数据库的详细信息,语法如下:

SHOW CREATE DATABASE 数据库名称;

如查询 sakila 数据库的详细信息,代码如下。

SHOW CREATE DATABASE sakila;

上述代码的执行效果如下所示。

# ●--3.3.2 修改数据库 --,

数据库的修改包括修改数据库的名称和字符集。InnoDB存储引擎的数据库是无法修改数据库名称的,而 MyISAM存储引擎的数据库只要修改 DATA 目录下的库名文件夹就可以改变数据库名称。各种存储引擎的数据库都可以修改其字符集的校对规则,有两种方式: MySQL Workbench 工具和通过 SQL 语句。

### 1. 使用 MySQL Workbench 工具修改数据库

使用 MySQL Workbench 工具修改数据库信息,步骤如下。

(1) 在需要修改的数据库名称处右击,选择 Alter Schema 选项,可进入数据库修改 界面。数据库修改界面与数据库添加的界面一样,只是当存储引擎是 InnoDB 时,数据 库名称是不可编辑状态。

(2)为数据库选择新的校对规则类型,单击 Apply 按钮后,系统弹出对话框显示数 据库的修改信息;单击 Apply 按钮执行数据库修改;在弹出的对话框中单击 Finish 按钮 完成数据库的修改。

#### 2. 使用 SQL 语句修改数据库

使用 ALTER SCHEMA 语句可以修改数据库信息,修改后的数据使用 SET 关键字设置,语法如下:

ALTER SCHEMA '数据库名称' DEFAULT CHARACTER SET 修改后的校对规则;

上述代码中,如果数据库所需要修改的校对规则是一个系列的非默认规则,那么将 使用下面的语句进行修改。

ALTER SCHEMA '数据库名称' DEFAULT CHARACTER SET 校对规则系列 DEFAULT COLLATE 校对规则;

上述两句代码中,数据库名称两端不是单引号,而是反单引号,通常用来引用数据 库名称、表的名称和字段名称。该符号在使用时可以去掉,不影响执行效果。

如将数据库 new\_schema 修改为 utf16 default collatio 校对规则,代码如下。

ALTER SCHEMA 'new schema' DEFAULT CHARACTER SET utf16 ;

而将 new schema 数据库修改为 utf16 bin 校对规则,代码如下。

```
ALTER SCHEMA 'new schema' DEFAULT CHARACTER SET utf16 DEFAULT COLLATE
utf16 bin;
```

# - 3.3.3 删除数据库 ---

删除数据库是指删除数据库系统中已经存在的数据库,删除数据库成功后,原来分 配的空间将被收回。数据库的删除可以在 MySQL Workbench 中进行,也可以使用 SQL 语句进行。

### 1. 使用 MySQL Workbench 工具删除数据库

数据库的删除与创建在 MySQL Workbench 工具下的操作略有不同。从图 3-4 可以看 出,右击数据库名称,弹出菜单中有 Drop Schema 选项。选择该选项即可进入如图 3-7 所示的对话框,可选择查看 SQL 语句或选择直接删除。

若选择 Drop Now 则直接删除该数据库,没有任何的提示。若选择 Review SQL 则显 示删除语句,如图 3-8 所示,单击 Execute 按钮即可执行数据库的删除,没有任何的提示。

| MySQL V | Workbench X                                                                             |
|---------|-----------------------------------------------------------------------------------------|
| 1       | Drop Schema<br>Please confirm permanent deletion of schema<br>`new_s` and all its data. |
|         | → Review SQL                                                                            |
|         | Drop Now                                                                                |
|         | 取消                                                                                      |

| Review SC    | QL Code to Execute          |        |              |
|--------------|-----------------------------|--------|--------------|
| Review the S | QL code to be executed.     |        |              |
| 1            | DROP DATABASE 'new_schema'; |        |              |
| •            |                             | Cancel | ►<br>Execute |

💽 图 3-8 查看 SQL 删除语句

#### 2. 使用 SQL 语句删除数据库

图 3-7 删除选项

DROP DATABASE 语句可以删除指定的数据库,在该语句后添加数据库名称的参 数。语法如下:

DROP DATABASE 数据库名称;

如图 3-8 所示,界面中的 SQL 语句是删除 new schema 数据库的语句。

| <b>计</b> |      |        |        |                |       |       |              |         |      |
|----------|------|--------|--------|----------------|-------|-------|--------------|---------|------|
| エ 思<br>い | 开发者。 | 在删除数据库 | 时会删除该  | <b>、</b> 数据库 1 | 中所有的表 | 和所有数  | 据,因此         | 1, 删除数: | 据库时需 |
| 要慎       | 重考虑。 | 如果确定要  | 删除某一个。 | 数据库,           | 可以先将  | 该数据库备 | <b>\</b> 份,然 | 后再进行册   | 刖除。  |

66

# 3.4 创建数据表

数据表是存储数据的,数据有多种类型,而一个数据库表可以存储多种不同类型的数据,因此其创建方式将比数据库复杂。本节介绍数据表的创建,分别使用 MySQL Workbench 和 SQL 语句。

# ●- 3.4.1 MySQL Workbench 创建数据表 ---,

数据表是在数据库的基础上创建的,因此在创建时需要指出数据表所在的数据库。 在 MySQL Workbench 中创建表,步骤如下。

(1) 展开该表所在的数据库,在 Tables 节点处右击,选择 Create Table 命令,如图 3-9 所示。

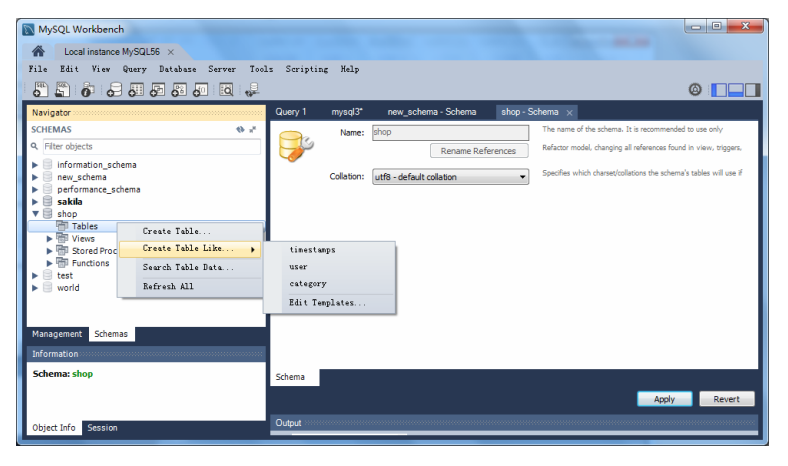

图 3-9 创建数据表

(2) 在选择了 Create Table 命令后可打开表的创建界面,如图 3-10 所示。

| <b>U</b>                  | Table Name:<br>Collation: | Schema Default         |      | •    | Schem<br>Engine | a:<br>:: | shop<br>InnoDB |            | •       | 2    |
|---------------------------|---------------------------|------------------------|------|------|-----------------|----------|----------------|------------|---------|------|
|                           | Comments:                 |                        |      |      |                 |          |                |            | *       |      |
| Column Name               |                           | Datatype               | PK   | NN   | UQ              | BIN      | UN ZF          | AI Default |         |      |
| 📍 id                      |                           | INT                    | 1    | V    |                 |          |                |            |         |      |
| name                      |                           | VARCHAR(45)            |      |      |                 |          |                |            |         |      |
| <ul> <li>price</li> </ul> |                           | FLOAT                  |      |      |                 |          |                |            |         |      |
| Column Name:              | price                     |                        |      | Dat  | a Type          | : [      | LOAT           |            |         |      |
| Collation:                | Table Default             |                        | Ŧ    | (    | Default         | :        |                |            |         |      |
| Comments:                 |                           |                        |      |      |                 | l        | Primary        | 📃 Not Null | 📃 Uniqu | e    |
|                           |                           |                        |      |      |                 | 1        | Binary         | Unsigne    | 📃 Zero  | Fill |
|                           |                           |                        |      |      |                 | l        | Auto Inc       | rement     |         |      |
|                           |                           |                        |      |      |                 |          |                |            |         |      |
| olumns Inde               | xes Foreign               | Keys Triggers Partitio | ning | Opti | ons             |          |                |            |         |      |

图 3-10 创建表

如图 3-10 中向表添加了三个列 (字段),对其说明如下。

① 如图 3-10 所示,上部是表的基本信息,有表的名称、所属数据库、数据库类型、 存储引擎和表的说明这几个信息,除了所属数据库以外都是可编辑状态。若此时修改数 据库信息,如数据库的校对规则,那么在执行数据表创建的同时,将修改数据库信息。

② 中间的表格是数据表的列,向表中添加新的列,并为其设置数据类型和约束(将 在第4章中详细介绍)。

③ 图 3-10 中为表添加了三个字段,分别是有着主键约束和非空约束的 id 列,该列 是整型数据;长度可变的字符串类型的、没有任何约束的 name 列;浮点类型、没有任 何约束的 price 列。

④ 下面部分是对应列的具体属性,如图 3-10 中是现实的 price 列的属性,包括列的 名称、数据类型、校对规则、默认值、说明和约束信息。

(3) 如图 3-10 所示, 在设置好表的字段信息之后, 单击 Apply 按钮执行数据表创建; 接着在弹出对话框中单击 Apply 按钮确认执行 SQL 语句;最后在弹出的对话框中单击 Finish 按钮完成数据表的创建。

## \_--3.4.2 使用数据表模板 ---

由图 3-9 可以看出, Create Table Like 选项下有 MySQL 中定义好的数据表模板,可直接在需要的数据库中添加类似的数据表。

数据表模板定义了常用的表的字段,如会员信息表可以用在商场、超市、KTV、各 个品牌服装店等。那么若实现定义好会员信息表模板,之后这些地方在创建数据库并需 要创建会员信息表时,可直接根据模板添加会员信息表。

本节需要介绍的有两点知识:数据表模板的创建和使用数据表模板创建数据表。

### 1. 数据表模板的创建

如图 3-9 所示, Create Table Like 选项下有三个系统模板和一个 Edit Templates 选项, 选择 Edit Templates 选项即可创建数据表模板, 如范例 1 所示。

### 【范例1】

选择 Edit Templates 选项进入如图 3-11 所示的界面。界面右上角有 New Templates 按钮,单击在左侧列表中可新建表模板。双击新建的表模板名称,可对模板进行重命名,如图 3-11 所示是将新建的模板命名为 student。

界面的下方是对表模板字段的定义,其字段的添加方式与创建表时字段的添加方式 一样,可参考图 3-10 来添加模板表中的字段,如图 3-11 所示。

图 3-11 中向表中添加了 5 个字段,单击 Close 按钮完成数据表模板的创建。接着回 到主页面,随意展开一个数据库节点,右击 Tables 节点,如图 3-12 所示,可以看到刚才 新建的模板已经可以使用。

### 2. 数据表模板的使用

范例1创建了学生信息表的模板,这里在数据库 shop 中创建该模板的表,步骤如下。

(1) 首先展开 shop 数据库节点,选择 Create Table Like student 命令进入如图 3-13 所示的界面。

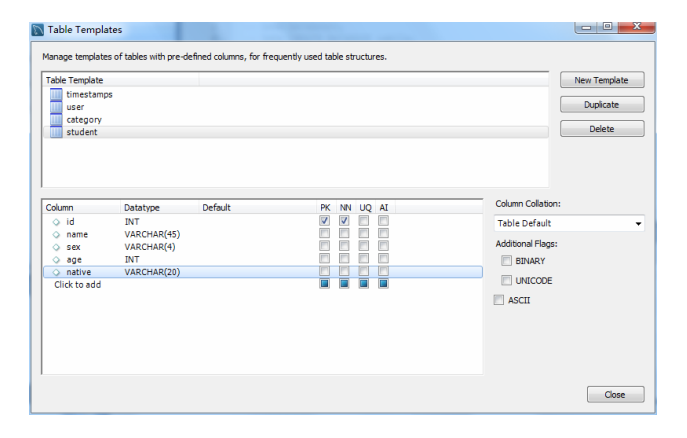

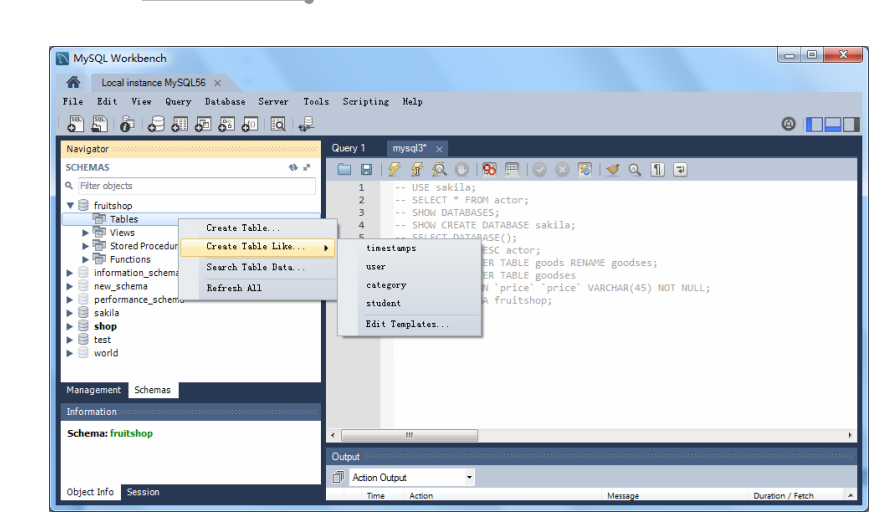

── 图 3-11 创建数据表模板

图 3-12 找出新建模板

| -0-         | Collation: | Schema Default |     |    |    |     | •  | ) En   | igine: | InnoDB         |          | •         |   |
|-------------|------------|----------------|-----|----|----|-----|----|--------|--------|----------------|----------|-----------|---|
|             | Comments:  |                |     |    |    |     |    |        |        |                |          | *         |   |
| olumn Name  |            | Datatype       | PK  | NN | UQ | BIN | UN | ZF     | AI     | Default        |          |           | - |
| id 🕴        |            | INT            | 1   | 1  |    |     |    |        |        |                |          |           |   |
| name        |            | VARCHAR(45)    |     |    | -  |     |    |        |        |                |          |           |   |
| ade         |            | INT            | 100 | H  | H  |     | H  | -      | m      |                |          |           |   |
| native      |            | VARCHAR(20)    |     |    |    |     |    |        |        |                |          |           |   |
|             |            |                |     |    |    |     |    |        |        |                |          |           |   |
| olumn Name: |            |                |     |    |    |     | c  | Data T | Type:  |                |          |           |   |
| Collation:  |            |                |     |    |    | Ŧ   |    | Def    | fault: |                |          |           |   |
| Comments:   |            |                |     |    |    |     |    |        |        | Primary Key    | Not Null | Unique    |   |
|             |            |                |     |    |    |     |    |        |        | Binary         | Unsigned | Zero Fill |   |
|             |            |                |     |    |    |     |    |        |        | Auto Increment |          |           |   |
|             |            |                |     |    |    |     |    |        |        |                |          |           |   |

图 3-13 使用学生信息表模板

(2)如图 3-13 所示,范例 1 创建的学生信息表模板中的字段,都在图 3-13 中被列举出来,省去了不少的步骤。接下来对表的定义与创建表时的步骤一样,可参考 3.4.1 节,这里不再详细说明。

# ●--3.4.3 SQL 语句创建数据表 --,

使用 SQL 语句创建数据表,需要指出表所在的数据库、表的名称,列举出表中每个 字段的字段名、字段的数据类型、是否为空、字段约束等,语法如下:

USE 数据库名称; CREATE TABLE 表的名称 (字段 1 的名称 字段 1 的类型 字段 1 的约束,字 段 2 的名称 字段 2 的类型 字段 2 的约束…);

或

CREATE TABLE 数据库名称.表的名称(字段1的名称字段1的类型字段1的约束,字段2的名称字段2的类型字段2的约束…);

上述第一条语句中,首先打开指定的数据库,接下来在该数据库下创建表。表的名称后面是小括号,括号内定义表的字段。每个字段的名称、类型和约束之间使用空格隔开,而两个字段之间使用逗号(,)隔开。

上述第二条语句中,直接创建指定数据库下的表,数据库与表名称之间使用圆点(.) 隔开。

如上述在 shop 数据库中创建 new\_table 表,代码如下。

```
CREATE TABLE 'shop'.'new_table' (
  'id' INT NOT NULL,
  'name' VARCHAR(45) NULL,
  'price' FLOAT NULL,
  PRIMARY KEY ('id'));
```

# 3.5 管理数据表

表是有着结构和数据的,数据表的相关操作比数据库的操作要多,包括查看数据库 中的表、查看表的结构、添加表数据、查看表数据、修改表的定义、删除表等。本节介 绍数据表的管理。

# ●--3.5.1 查看数据表 --->

查看数据库包括查看指定数据库中的表和查看指定表的结构,下面从这两个方面详 细介绍表的查看。

## 1. 查看数据库中的表

查看数据库中的表,使用 SHOW TABLES 命令。该命令可查看指定数据库中的所有

表,如查看 sakila 数据库下的表,代码如下。

USE sakila;SHOW TABLES;

执行上述代码,其效果如图 3-14 所示。

| Query 1 mysql3*         | ×                                     |
|-------------------------|---------------------------------------|
| 🗀 🖬   💋 🔗 🖞             | ō. 🕑   🔀 🖽   📀 🙁 🖉   🛫 o. 👖 🖃         |
| 1 • USE sak             | ila;SHOW TABLES;                      |
|                         |                                       |
| •                       |                                       |
| Result Grid 📗 Filter Ro | ows: Export: 📳   Wrap Cell Content: 🔢 |
| Tables_in_sakila        | A                                     |
| actor                   |                                       |
| actor_info              | =                                     |
| address                 |                                       |
| category                |                                       |
| city                    |                                       |
| country                 |                                       |
| customer                |                                       |
| customer_list           |                                       |
| film                    |                                       |
| Popult 2 xx             |                                       |
| Nesult 5 X              | Read Only                             |

**图 3-14** sakila 中的表

### 2. 查看表结构

在控制台可以查看表的结构,即表的字段信息,其中包括:字段名、字段数据类型、 是否为主键、是否有默认值等。

查看表的结构可以使用简单查询和详细查询,分别使用 DESCRIBE/DESC 语句和 SHOW CREATE TABLE 语句。

使用 DESCRIBE/DESC 语句,语法如下:

DESCRIBE 表名;

或者简写为:

DESC 表名;

如查看 sakila 数据库中的 actor 表的结构,代码如下。

USE sakila;DESC actor;

上述代码的执行效果如图 3-15 所示。

# ●--3.5.2 添加表数据 -->

数据表是用来存储数据的,在字段创建之后即可向表中添加数据。向表中添加一条 数据相当于为表中对应的字段添加一个值,由于字段是有着数据类型和约束的,因此数 据的添加不能违背字段的数据类型和约束。

如一个整型字段不能添加一个字符型的数据;一个非空的字段不能够省略数据的添 加;一个允许为空的字段可以省略数据的添加;一个不能够重复的字段不能够添加重复

的值等。相关字段约束的内容将在第4章中介绍。

| Resu | ult Grid 📗  | Filter Rows:         |      | Export: | Wrap Cell Content: | Ā                           |
|------|-------------|----------------------|------|---------|--------------------|-----------------------------|
|      | Field       | Туре                 | Null | Key     | Default            | Extra                       |
| •    | actor_id    | smallint(5) unsigned | NO   | PRI     | NULL               | auto_increment              |
| 1    | first_name  | varchar(45)          | NO   |         | NULL               |                             |
|      | last_name   | varchar(45)          | NO   | MUL     | NULL               |                             |
| 1    | last_update | timestamp            | NO   |         | CURRENT_TIMESTAMP  | on update CURRENT_TIMESTAMP |
|      |             |                      |      |         |                    |                             |
|      |             |                      |      |         |                    |                             |
|      |             |                      |      |         |                    |                             |

**图 3-15** actor 表的结构

数据添加可以在 MySQL Workbench 中进行,也可以使用 SQL 语句。

## 1. MySQL Workbench 中添加表数据

在 MySQL Workbench 中添加数据首先要找到需要添加数据的表,在表的名称处右击,如图 3-16 所示。

| MySQL Workbench           |                           |                |                      |       |         |                    | E                      |             |  |  |  |
|---------------------------|---------------------------|----------------|----------------------|-------|---------|--------------------|------------------------|-------------|--|--|--|
| Local instance MySQL56 ×  |                           |                |                      |       |         |                    |                        |             |  |  |  |
| File Edit View Query Data | base Server Tools Scripti | ng             | Help                 |       |         |                    |                        |             |  |  |  |
|                           |                           |                |                      |       |         |                    |                        |             |  |  |  |
| Navigator                 | Query 1                   | mj             | /sql3* ×             |       |         |                    |                        |             |  |  |  |
| SCHEMAS                   | 🚸 📲 📄 🔒                   | 1 🛃            | 🜈 👰 🕛 😚              | 🗏 I 🔇 |         | 📓 🗹 🔍 🔳 🗔          | 2                      |             |  |  |  |
| Q Filter objects          | 1 •                       | U              | SE sakila;DESC act   | or;   |         |                    |                        |             |  |  |  |
| ► Tunctions               | ▲ <sup>2</sup>            |                |                      |       |         |                    |                        |             |  |  |  |
| ▼ ➡ shop<br>▼ ➡ Tables    | <                         |                |                      |       |         |                    |                        | E.          |  |  |  |
| new_table                 | Select Bows - Limit 1000  | <sup>1</sup> 📕 | Filter Rows:         |       | Export: | Wrap Cell Content: | <u>TA</u>              |             |  |  |  |
| Views Stored Procedures   | Table Inspector           |                | Туре                 | Null  | Кеу     | Default            | Extra                  |             |  |  |  |
| Functions                 | Com to Clinkows           | -              | smallint(5) unsigned | NO    | PRI     | NULL               | auto_increment         |             |  |  |  |
| ▼ 🗎 test                  | Send to SOL Editor        | 1e             | varchar(45)          | NO    |         | NULL               |                        |             |  |  |  |
| Views                     | County Table              | e              | varchar(45)          | NO    | MUL     | NULL               |                        |             |  |  |  |
| Stored Procedures         | Create Table Like         | ate            | timestamp            | NO    |         | CURRENT_TIMESTAMP  | on update CURRENT_TIME | STAMP       |  |  |  |
| world                     | áltar Tabla               |                |                      |       |         |                    |                        |             |  |  |  |
| Management Schemas        | Table Maintenance         |                |                      |       |         |                    |                        |             |  |  |  |
| T-G-marking               | Drop Table                |                |                      |       |         |                    |                        |             |  |  |  |
| Information               | Truncate Table            |                |                      |       |         |                    |                        |             |  |  |  |
| Table: new_table          | Seerch Table Date         |                |                      |       |         |                    |                        |             |  |  |  |
| Columns:<br>id int(11) PK | D.C. 1 133                |                |                      |       |         |                    |                        | Read Only 🔋 |  |  |  |
| name varchar(45)          | Vellezu MTT               |                |                      |       |         |                    |                        |             |  |  |  |
| Object Info Session       |                           |                |                      |       |         |                    |                        |             |  |  |  |

## **图 3-16** MySQL Workbench 中表的操作

如图 3-16 所示,右击表的名称后有弹出的对话框,显示可在 MySQL Workbench 中执行的表的操作,包括表的查询、复制、创建、修改、删除、刷新等操作。选择第一项 Select Rows 选项可查看当前表中的数据,如图 3-17 所示。

| Que | ery 1    | mysql3*       | new_         | table ×      | 🛞 援   🛫   | <u>s</u> [ | ] ]            | -     |                  |
|-----|----------|---------------|--------------|--------------|-----------|------------|----------------|-------|------------------|
|     | 1 •      | SELEC         | T * FROM     | shop.new_tab | le;       |            |                |       |                  |
| •   |          | 111           |              | ]            |           |            |                |       |                  |
| Res | ult Grid | 🔢  🚷          | Filter Rows: |              | Edit: 🛃 🗮 | • 🖦        | Export/Import: |       | Wrap Cell Conten |
|     | id       | name          | price        |              |           |            |                |       |                  |
|     | 1        | apple         | 2.5          |              |           |            |                |       |                  |
|     | 2        | banana        | 3.5          |              |           |            |                |       |                  |
| ı   | 3        | orange        | 5            |              |           |            |                |       |                  |
| *   | NULL     | NULL          | NULL         |              |           |            |                |       |                  |
|     |          |               |              |              |           |            |                |       |                  |
|     |          |               |              |              |           |            |                |       |                  |
|     |          | _             |              |              |           |            |                |       |                  |
| new | /_table  | 1• ×          |              |              |           |            |                | Apply | Cancel           |
| 0   | 图 3      | 8–17 <u>₹</u> | 查询表数:        | 据            |           |            |                |       |                  |

如图 3-17 所示,查询结果是处于可编辑状态的,直接在字段名称的下面填写相应的数据,即可实现数据的添加。图 3-17 中向表 shop.new\_table 添加了三条数据。

数据编辑之后单击 Apply 按钮,即可打开执行对话框,单击 Apply 按钮执行数据的添加,接着在执行状态对话框中单击 Finish 按钮完成数据的添加和保存。

### 2. SQL 语句添加表数据

向表中添加数据需要指出需要使用的表和添加的数据:使用 INSERT INTO 语句指出 需要添加数据的表;使用 VALUES 语句指出需要添加的数据。

添加数据的语法将在第6章中详细介绍,这里只提供添加语句的例子。如同样是向表 shop.new\_table 添加了三条数据,代码如下。

```
INSERT INTO 'shop'.'new_table' ('id', 'name', 'price') VALUES ('1',
'apple', '2.5');
INSERT INTO 'shop'. 'new_table' ('id', 'name', 'price') VALUES ('2',
'banana', '3.5');
INSERT INTO 'shop'. 'new_table' ('id', 'name', 'price') VALUES ('3',
'orange', '5');
```

# ●--3.5.3 修改表 --,

表的名称是可以修改的,对表指定一个有意义的名称是很有利于数据操作的。修改 表的名称也有两种方式,如下所示。

### 1. MySQL Workbench 中修改表信息

找到需要修改的表,在其名称处右击,如图 3-16 所示。选择 Alter Table 选项可打开 表的修改界面,如图 3-18 所示。

| L.S                                     | Collation             |                          |          | Scrier              | na: (       | InnoDP                                  |                              |                 | _]     | 1 |
|-----------------------------------------|-----------------------|--------------------------|----------|---------------------|-------------|-----------------------------------------|------------------------------|-----------------|--------|---|
| •                                       | Colladori.            | utro - default colladori |          | _ Lingin            | e. (        | THIODO                                  |                              |                 | •      |   |
|                                         | Comments:             |                          |          |                     |             |                                         |                              |                 | *      |   |
| Column Name                             |                       | Datatype                 | PK N     | IN UQ               | BIN         | UN ZF                                   | AI Def                       | ault            |        |   |
| 📍 id                                    |                       | INT(11)                  | <b>v</b> | /                   |             |                                         |                              |                 |        |   |
| 🔷 name                                  |                       | VARCHAR(45)              |          | /                   |             |                                         |                              |                 |        |   |
| price                                   |                       | FLOAT                    |          |                     |             |                                         | NUL                          | L               |        |   |
|                                         |                       |                          |          |                     |             |                                         |                              |                 |        |   |
| Column Name:                            | name                  |                          |          | ata Tvo             | e: V        | ARCHAR                                  | 45)                          |                 |        |   |
| Column Name:                            | name                  |                          | D        | ata Type            | e: V/       | ARCHAR(                                 | 45)                          |                 |        |   |
| Column Name:<br>Collation:              | name<br>Table Default |                          | D        | ata Type<br>Defaul  | e: Vi<br>t: | ARCHAR(                                 | 45)                          |                 |        |   |
| Column Name:<br>Collation:<br>Comments: | name<br>Table Default |                          | D        | lata Type<br>Defaul | e: V/<br>t: | ARCHAR(                                 | 45)                          | t Null          | Unique |   |
| Column Name:<br>Collation:<br>Comments: | name<br>Table Default |                          |          | lata Type<br>Defaul | e: Vi       | ARCHAR(<br>] Primary<br>] Binary        | 45)                          | t Null          | Unique | : |
| Column Name:<br>Collation:<br>Comments: | name<br>Table Default |                          | D        | Jata Type<br>Defaul | e: V/       | ARCHAR(<br>Primary<br>Binary<br>Auto In | 45)<br>V No<br>Un<br>crement | t Null<br>signe | Unique | : |

**图 3-18** 修改表 goods

如图 3-18 所示,界面中显示了该表的所有信息,每一项都处于可编辑状态,可直接 在界面中进行修改。如表的名称、数据库类型、校对规则、字段信息等,除了所属数据 库以外都是可编辑状态。若此时修改数据库信息,如数据库的校对规则,那么在执行数 据表修改的同时,将修改数据库信息。

修改之后单击 Apply 按钮,即可打开执行对话框,单击 Apply 按钮执行表的修改,接着在执行状态对话框中单击 Finish 按钮完成修改。

## 2. SQL 语句添加表名称

表的修改涉及很多,包括表定义的修改(所属数据库、表的名称、字段信息)和表数据的修改。表数据的修改将在第6章中介绍;字段的修改将在3.6.2节中介绍,这里介绍使用 SQL 语句修改表的名称,语法如下:

ALTER TABLE <旧表名> RENAME [TO] <新表名>;

如将 shop 数据库中的 goods 表的名称修改为 goodses,代码如下。

USE shop; ALTER TABLE goods RENAME goodses;

# ●--3.5.4 删除表 --,

表的删除可以直接在 MySQL Workbench 中如图 3-16 所示的界面选择 Drop Table 选项,即可打开提示对话框,如图 3-19 所示。

若选择 Drop Now 则直接删除该数据表,没有任何的提示。若选择 Review SQL 则显示删除语句如图 3-20 所示,单击 Execute 按钮即可执行数据表的删除,没有任何的提示。

 MySQL Workbench

 Image: Control of the person of the person of t

#### 图 3-19 删除选项

**⑤** 图 3-20 显示 SQL 语句

操作数据库和表

除此之外还可以使用查询窗口,编写 SQL 语句来删除。删除表使用 DROP TABLE 命令,在该语句后添加表的名称即可。语法格式如下所示:

DROP TABLE tableName;

如删除 school 数据库中 student 表,执行代码及其执行结果如下所示。

USE school; DROP TABLE student;

# 3.6 字段操作

字段的操作包括字段的添加(在已经存在的表中添加字段)、字段信息的修改和删除 字段。本节详细介绍字段的操作。

# ●--3.6.1 添加字段 --,

字段的添加可以使用 MySQL Workbench 或 SQL 语句。在 MySQL Workbench 工具下 添加字段,相当于对表的信息进行修改,可直接在如图 3-18 所示的界面中添加即可,其 操作与表的修改操作一样。

而使用 SQL 语句修改字段信息相对比较麻烦,需要有字段名、数据类型、完整性约束等信息。使用 ADD 关键字添加字段的语法如下:

ALTER TABLE <表名> ADD <新字段名> <数据类型> [约束条件] [FIRST | AFTER 已存在字段名];

新字段名为需要添加的字段的名称; FIRST 为可选参数,其作用是将新添加的字段 设置为表的第一个字段; AFTER 为可选参数,其作用是将新添加的字段添加到指定的"已 存在字段名"的后面。

### 【范例 2】

向 shop 数据库的 goodses 表中添加字段,名为 manager、数据类型为长度可变的字 符串,可以为空,放在 price 字段的后面,代码如下。

ALTER TABLE 'shop'. 'goodses' ADD COLUMN 'manager' VARCHAR(45) NULL AFTER 'price';

## 75

第 3 章

上述代码中,若没有使用 AFTER 'price'语句,将默认在最后面添加新的字段。

# ●--3.6.2 字段修改 --,

字段的修改包括字段位置的修改、字段名称的修改和字段信息的修改。字段信息的 修改又包括字段数据类型的修改、字段约束的修改等。本节以位置的修改、字段名称的 修改和字段信息的修改来介绍字段的修改。

#### 1. 字段位置修改

字段位置的修改可使用 MySQL Workbench 或 SQL 语句。在 MySQL Workbench 下可 进行的字段操作有很多,首先打开表修改界面,在需要修改的字段所在行右击可打开弹 出菜单,如图 3-21 所示。

弹出菜单有字段的上移、下移、删除等操作,可直接单击需要进行的选项进行字段的操作。但是这样的操作并没有保存在数据库中,操作后的效果将直接在界面中显示, 在用户单击 Apply 按钮后打开执行对话框,接着单击 Apply 按钮执行字段的修改,最后 在执行状态对话框中单击 Finish 按钮才能完成修改。

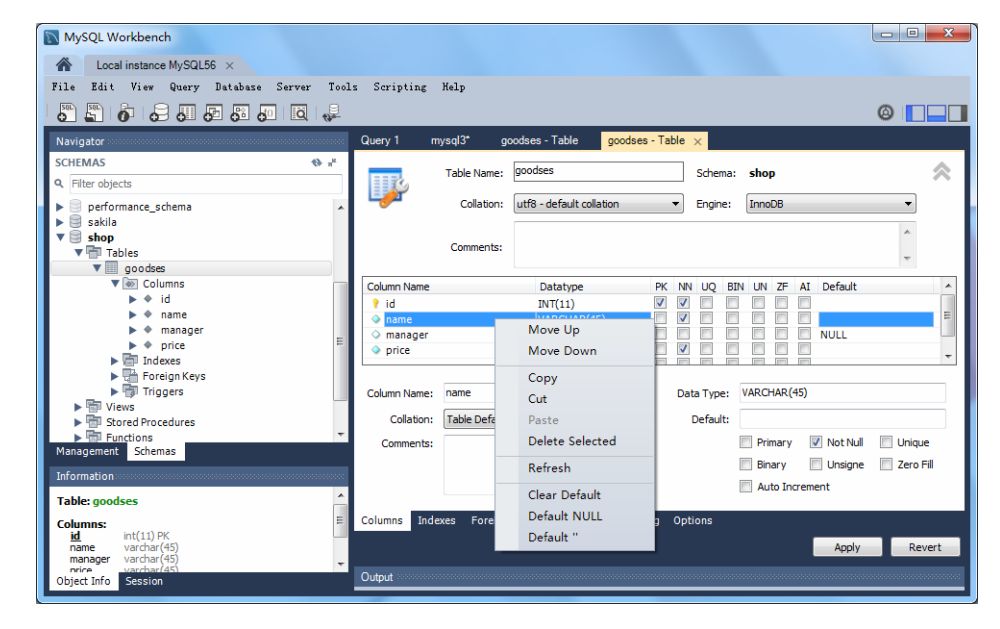

#### 图 3-21 字段操作

除了上述操作以外,还可以通过 ALTER TABLE 来改变表中字段的相对位置,语法格式如下:

ALTER TABLE <表名> MODIFY <字段 1> <数据类型> FIRST|AFTER <字段 2>;

"字段 1"指要修改位置的字段,"数据类型"指"字段 1"的数据类型,"FIRST"为可选参数,指将"字段 1"修改为表的第一个字段,"AFTER 字段 2"指将"字段 1"插入到"字段 2"后面。

### 【范例3】

将 shop 数据库 goodses 表的 manager 字段放在 name 字段之后,代码如下。

ALTER TABLE 'shop'. 'goodses' MODIFY 'manager' VARCHAR(45) AFTER 'name';

#### 2. 字段名称修改

字段名称的修改使用 MySQL Workbench 或 SQL 语句。在 MySQL Workbench 中的操 作与表的修改操作一样;使用 SQL 语句需要用到 CHANGE COLUMN,语法如下:

ALTER TABLE 数据表 CHANGE COLUMN '原字段名' '新字段名' 字段的数据类型 字段约束;

### 【范例4】

将 shop 数据库 goodses 表的 manager 字段重命名为 principal,代码如下。

ALTER TABLE 'shop'. 'goodses' CHANGE COLUMN 'manager' 'principal' VARCHAR(45) NULL DEFAULT NULL ;

### 3. 字段类型修改

字段类型和约束的修改使用 MySQL Workbench 或 SQL 语句。在 MySQL Workbench 中的操作与表的修改操作一样;使用 SQL 语句同样需要用到 CHANGE COLUMN,语法 如下:

77

ALTER TABLE 数据表 CHANGE COLUMN '字段名' '字段名' 字段的数据类型 字段约束;

### 【范例 5】

将 shop 数据库 goodses 表的 price 字段的数据类型修改为长度可变的字符串,代码 如下。

USE shop;ALTER TABLE goodses CHANGE COLUMN 'price' 'price' VARCHAR(45) NOT NULL;

# ●--3.6.3 删除字段 --,

字段的删除使用 MySQL Workbench 或 SQL 语句。在 MySQL Workbench 中的操作与 表的修改操作一样;使用 SQL 语句语法如下:

ALTER TABLE <表名> DROP <字段名>;

## 【范例6】

删除 shop 数据库 goodses 表的 principal 字段,代码如下。 ALTER TABLE 'shop'.'goodses' DROP principal

# 3.7) 实验指导——水果数据库管理

本章详细介绍了数据库和表的相关操作,包括数据库和表的概念、创建和对数据库

和表的管理等。本节综合本章内容,创建数据库和表,实现水果数据库的管理。要求具 体实现下列操作。

- (1) 创建水果数据库名称为 fruitshop。
- (2) 创建水果表 fruit, 有字段 fid、fname、fprice、ftime。
- (3) 添加负责人字段 fmanager。
- (4) 修改 fmanager 字段名为 principal。

(5) 添加表数据。

- (6) 查看表的结构和数据。
- (7) 修改水果信息表的名字为 fruits。

实现上述操作,步骤如下。

(1) 创建水果数据库名称为 fruitshop, 代码如下。

CREATE SCHEMA fruitshop;

(2) 在 fruitshop 中创建水果表 fruit, 有字段 fid、fname、fprice、ftime,代码如下。

```
CREATE TABLE 'fruitshop'.'fruit' (

'fid' INT NOT NULL,

'fname' VARCHAR(45) NULL,

'fprice' VARCHAR(45) NULL,

'ftime' VARCHAR(45) NULL,

PRIMARY KEY ('fid'));
```

(3)向 fruit 表中添加负责人字段,代码如下。

ALTER TABLE 'fruitshop'. 'fruit' ADD COLUMN 'fmanager' VARCHAR(45) NULL AFTER 'ftime';

(4) 修改 fmanager 字段名为 principal, 代码如下。

ALTER TABLE 'fruitshop'. 'fruit' CHANGE COLUMN 'fmanager' 'fprincipal' VARCHAR(45) NULL DEFAULT NULL ;

(5)向 fruit 表中添加 4 条数据,代码如下。

```
INSERT INTO 'fruitshop'.'fruit'('fid','fname','fprice','ftime',
'fprincipal') VALUES ('1','orange','5','6.15','zhang');
INSERT INTO 'fruitshop'. 'fruit' ('fid', 'fname', 'fprice', 'ftime',
'fprincipal') VALUES ('2', 'apple', '2.5', '6.15', 'duan');
INSERT INTO 'fruitshop'. 'fruit' ('fid', 'fname', 'fprice', 'ftime',
'fprincipal') VALUES ('3', 'banana', '3.5', '6.18', 'he');
INSERT INTO 'fruitshop'. 'fruit' ('fid', 'fname', 'fprice', 'ftime',
'fprincipal') VALUES ('4', 'watermelon', '0.7', '6.15', 'meng');
```

(6) 查看表的结构,代码如下。

USE fruitshop;DESC fruit;

上述代码的执行效果如下所示。

| + |           | +           | +          | - +  | +       | - +   | + |
|---|-----------|-------------|------------|------|---------|-------|---|
|   | Field     | Туре        | Null       | Key  | Default | Extra |   |
| + |           | +           | +          | - +  | +       | - +   | + |
|   | fid       | int(11)     | NO         | PRI  | l.      | l. I  | 1 |
|   | fname     | varchar(    | 45)   YES  | l. I | l l     | l. I  | 1 |
|   | fprice    | varchar     | (45)   YES | I.   | I.      | I.    | 1 |
|   | ftime     | varchar     | (45)   YES | I.   | I.      | I     |   |
|   | fprincipa | al   varcha | r(45)   YE | S    | I       | I.    | 1 |
| + |           | +           | +          | - +  | +       | - +   | + |
| 5 | rows      |             |            |      |         |       |   |

(7) 查看表中的数据,代码如下。

USE fruitshop; SELECT \*FROM fruit;

上述代码的执行结果如下所示。

| + |      | - +       | +       | +     | + +       |    | + |
|---|------|-----------|---------|-------|-----------|----|---|
| I | fid  | fname     | fprice  | ftime | fprincipa | al |   |
| + |      | - +       | +       | +     | + +       |    | + |
| I | 1    | orange    | 5       | 6.15  | zhang     | I  |   |
|   | 2    | apple     | 2.5     | 6.15  | duan      | 1  |   |
|   | 3    | banana    | 3.5     | 6.18  | he        | I. |   |
|   | 4    | watermelo | n   0.7 | 6.15  | meng      | 1  |   |
| + |      | - +       | +       | +     | + +       |    | + |
| Λ | rowe |           |         |       |           |    |   |

4 rows

(8) 修改水果信息表的名字为 fruits,代码如下。

ALTER TABLE 'fruitshop'. 'fruit' RENAME TO 'fruitshop'. 'fruits';

# 思考与练习

一、填空题

1. 存储引擎为\_\_\_\_\_的数据库无法修 改默认数据库名称。

2. 创建表使用\_\_\_\_\_语句。

3. 查看表结构,可以使用 DESCRIBE 或 。

4. 添加字段时,可将字段放在第一位或指 定字段的\_\_\_\_\_。

#### 二、选择题

1. 查看某一个数据库的详细信息,使用如 下关键字\_\_\_\_\_。

A. CHECK

B. SELECT

- C. SHOW
- D. CHOICE
- 查看表结构时,所显示的是\_\_\_\_\_。
   A.表的属性
  - A. 农门周庄
  - B. 表的所有字段名称
  - C. 表的完整数据
  - D. 所有字段的名称和类型等
- 3. 关于添加表数据,下列说法错误的是
  - A. 使用 SQL 语句添加表数据,允许某 些字段的数据不添加
  - B. 使用 SQL 语句添加表数据,必须根据字段顺序列举出来所有的字段
  - C. 对于小数点后面的位数超过允许范

围的值,MySQL 会自动将它四舍五 入为最接近它的值,再插入它

- D. 若某个字段需要存储的数据在其许可范围之外, MySQL 会根据允许范围最接近它的一端截断后再进行存储
- 4. 查看数据库中的表,使用\_\_\_\_\_。
  - A. SHOW TABLES
  - B. SELECT TABLES
  - C. DESC TABLES
  - D. GET TABLES
- 5. 修改字段位置时,不能够修改为\_\_\_\_。
  - A. 第一个字段
  - B. 最后一个字段
  - C. 指定字段的前面
  - D. 指定字段的后面
- 6. 下列说法正确的是\_\_\_\_\_。

- A. 修改字段的名称和修改表的名称都 使用 RENAME
- B. 修改字段的名称使用 RENAME;修改表的名称使用 RENAME TO
- C. 修改字段的名称使用 RENAME TO; 修改表的名称使用 RENAME
  - D. 修改字段的名称和修改字段的数据 类型都使用 CHANGE COLUMN
- 三、简答题

1. 总结可以在 MySQL Workbench 中进行的 数据库操作,并详细说明。

2. 总结可以在 MySQL Workbench 中进行的 字段操作,并详细说明。

- 简单介绍如何将最后一个字段放在第二 个字段的位置。
  - 4. 总结 SHOW 关键字可进行的操作。